# 说明书

# QN-HX1616 16 进 16 出混合矩阵

Birch plywood line column speaker

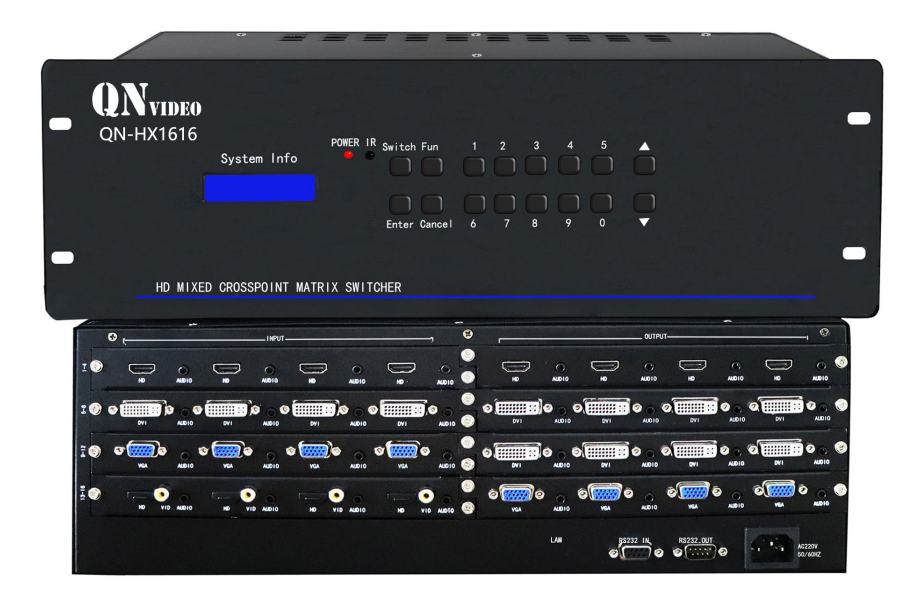

非常感谢您购买我们的产品,为了保证产品 能发挥最佳性能使用前请认真阅读和使用说明书

# 安全知识

为确保设备可靠使用及人员的安全,在安装、使用和维护时,请遵守以下事项:

- ◆ 请使用带保护地的单相三线制电源,并确保整个系统使用同一保护地,矩阵的最终接地点应连接至真地,其接地电阻应小于1欧姆。不能使用无保护地的电源,电源线的接地脚不能破坏。无完善的接地,容易造成信号干扰、不稳定,还可能因漏电引起人身事故。
- ◆ 请勿使用两芯插头,确保设备的输入电源为 220V 50Hz 的交流电。
- ◆ 需要进行设备移动或其他需要断电的工作时,要关断所有的电源,包括关断外 部电源插座,拔掉电源
- ◆ 机器内有交流 220V 高压部件,非专业人士未经许可,请不要试图拆开设备机 箱,不要私自维修,以免损坏内部精密部件,或发生意外事故或加重设备的损 坏程度。
- ◆ 从设备上插、拔信号线时,设备需要断电,以免击穿电路。带电插拔造成的损 坏不在保修范围。
- ◆ 注意防潮防尘,环境温度不要过高或过低。
- ◆ 不要将过重物品压在机器上,以免损坏。
- ◆ 遇到问题,请先详细参阅本说明,如不能解决,请联系我们。

# 1 录

| 关于矩阵切换器                   | . 2 |
|---------------------------|-----|
| 一 矩阵装箱清单                  | 3   |
| 二 矩阵安装:可安装到标准机柜上。         | 3   |
| 三 RS232 串行通讯协议(网络控制协议)    | 5   |
| 四 矩阵操作(面板按键操作包括模拟矩阵和高清矩阵) | 6   |
| 4.1 待机画面(液晶显示屏)           | 6   |
| 4.2 SWITCH 切换键。           | 6   |
| 4.3 FUN 功能键               | .7  |
| 4.4 控制软件使用                | . 8 |
| 五 常见故障及维护                 | 10  |

## 关于矩阵切换器

矩阵切换器可对HDMI, DVI, AV, VGA, SDI, 分量等信号进行切换和分配的切换 设备(混合系列矩阵,同时兼容复合视频、SDI视频、VGA视频等信号的输入和输 出及相互间的转换),它可同时将多路视频和音频输入信号分别切换到任何一个 或多个输出通道。是一款高性能的专业视频及音频信号切换设备,用于多个音视 频信号输入、输出交叉切换,视频输入、输出采用国际标准的端子,具体视型号

2

3

而定。

高清矩阵切换器,采用性能极高的处理芯片,内部带有缓冲电路,信号补偿 电路,使图像信号能高保真输出,更加稳定,更远距离传输。带有断电现场保护、 LCD显示,内嵌智能控制及管理软件,提供RS232通讯接口及网络接口(注意,网 络接口为选配项),可以与各种远端控制设备配合使用。

高清系列矩阵,主要应用于广播电视工程、多媒体会议厅、大屏幕显示工程、电视教学、指挥控制中心等高要求场合。

# 一 矩阵装箱清单

- ▶ 矩阵切换器一台
- ▶ 电源线一根
- ▶ RS232串口通讯线 一根
- ▶ 使用说明书一份
- ▶ 资料光盘一张
- ▶ 合格证一份
- ▶ 保修卡一份

## 二 矩阵安装:可安装到标准机柜上。

#### 2.1.1 信号连接

矩阵的接口分为信号输入\输出接口, INPUT 部分为信号输入端, OUTPUT 部分为信号输出端,请使用相应的线缆来连接输入和输出设备,将信号源(如 DVD 机、电脑)设备的输出端接入矩阵输入端(INPUT),将矩阵输出端 (OUTPUT),接至信号使用设备(如投影机、电视机)的输入接口。

#### 2.1.2 RS232 通讯接口连接

矩阵切换器提供标准的 RS-232 串行通讯端口,用户可使用各种远端控制设备进行远端控制。矩阵的 RS-232 端口为 D 形 9 针公接头(收发定义与电脑的串口相同),引脚说明如下:

| 针号 | 引脚 | 说明 |
|----|----|----|
| 1  | NC | 空  |

| 2 | TXD | 信号发送端 (TXD) |
|---|-----|-------------|
| 3 | RXD | 信号接收端 (RXD) |
| 4 | NC  | 空           |
| 5 | GND | 地线          |
| 6 | NC  |             |
| 7 | NC  | 空           |
| 8 | NC  | 空<br>工      |
| 9 | NC  | 空<br>二      |

需特别注意:

矩阵 RS-232 端口与计算机或中控相连时,具体要考虑到对方设备的引脚定义。 下图是与电脑连接的示意图:

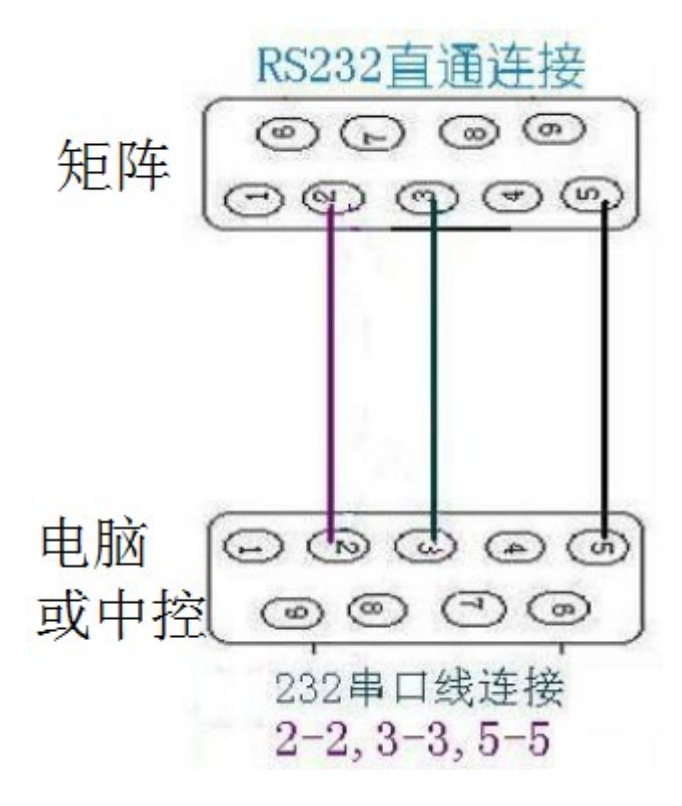

与电脑连接时,RS232 通讯连接线使用的是直通线。

#### 2.1.3 电源连接

请用电源线的母头一端连接到矩阵背面标有 AC220V 50/60HZ 的电源接口,公 头那一端连接到 220V 50/60HZ 交流电源。注意,为保证设备的安全及正常工作, 必须使用带保护地的单相三线交流电源。

# 三 RS232 串行通讯协议(网络控制协议)

#### 3.1.1 控制参数

采用串口控制时,请将波特率设为9600,8 位数据位,1 位停止位,无校验。 采用网口控制时,矩阵默认 IP 是 192.168.1.123,为 TCP 服务端,端口号 为10008,可使用光盘里的设置软件更改机器的 IP 地址。

#### 3.1.2 通用控制协议

以下协议支持所有型号的矩阵,包括 VGA 矩阵、RGB 矩阵、AV 矩阵、高清矩阵、混合矩阵、无缝矩阵。

- 同时换音视频:输入通道号\*输出通道号!,比如把第 2 路输入切换到第 15 路输出,代码为 2\*15!如果切换到多路输出比如把第 3 路切换 12345 路输 出,3\*1,2,3,4,5!
- 把某路输入音视频切换到所有输出:输入通道号\*N!,比如把第2路音视频 输入切换到所有输出,代码为2\*N!。
- 音视频对应切换,即音频及视频输入1到输出1,输入2到输出2……输入n 到输出n,代码为N\*N!。
- 4. 只切换视频:输入通道号\*输出通道号%,比如把第 2 路视频输入切换到第
  15 路输出,代码为 2\*15%。(仅用于 AV 矩阵)
- 把某路输入视频切换到所有输出,输入通道号\*N%,比如把第2路视频输入 切换到所有输出,代码为2\*N%。
- Q视频对应切换,即视频输入1到输出1,输入2到输出2……输入n到输出n,代码为N\*N%。
- 只切换音频,输入通道号\*输出通道号\$,如把第 2 路音频输入切换到第 15 路输出,代码为 2\*15\$。(仅用于 AV 矩阵)
- 把某路音频切换到所有输出,输入通道号\*N\$,如把第2路音频输入切换到 所有输出,代码为2\*N\$。
- 9. 仅音频对应切换,即音频输入1到输出1,输入2到输出2……输入n到输出n,代码为N\*N\$。
- 10. 保存模式,即保存输入输出的对应关系,代码为 SAVE+存储编号,存储编号

5

范围为 1—9,比如 SAVE1。

- 11. 调用模式,即调用保存好的输入输出对应关系,代码为 CALL+存储编号, 存储编号范围为 1—9,比如 CALL1。
- 查询输出对应输入的关系,返回全部输出对应的输入关系代码为QUER00,返回某路输出对应的输入代码为QUER+输出通道号,比如要返回第1路输出,则代码为QUER01。

#### 3.1.3 独立控制协议

- 1. VGA 系列控制协议 (不支持 AV 和 RGB 矩阵及高清矩阵): 把通用协议中的\* 号改为 G 即可。
- 2. AV 系列控制协议 (不支持 VGA 和 RGB 矩阵及高清矩阵): 把通用协议中的\* 号改为 V 即可。
- 3. RGB 系列控制协议 (不支持 AV 和 VGA 矩阵及高清矩阵):把通用协议中的\* 号改为 R 即可。
- 4. 高清系列控制协议(不支持 AV 和 VGA 矩阵及 RGB 矩阵):把通用协议中的\* 号改为 H 即可。

# 四 矩阵操作(面板按键操作包括模拟矩阵和高清矩 阵)

#### 4.1 待机画面(液晶显示屏)

任何状态下按"Cancel"返回此画面(不同型号,稍有差别)。

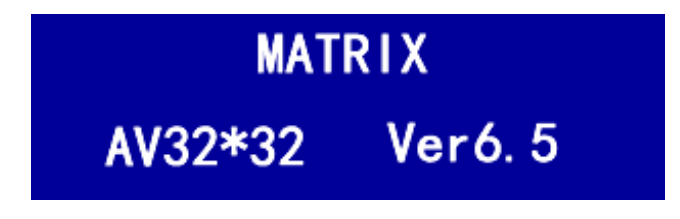

#### 4.2 SWITCH 切换键。

按 Switch 键进入切换菜单,多次按此键,在以下功能间切换(注意, HD 高清 矩阵不存在某些菜单项)。

AV SWITCH, 音视频同时切换。如下图, 在这个状态下, 用数字键输入 输入通道号和输出通道号, 然后按 OK 键, 实现切换。

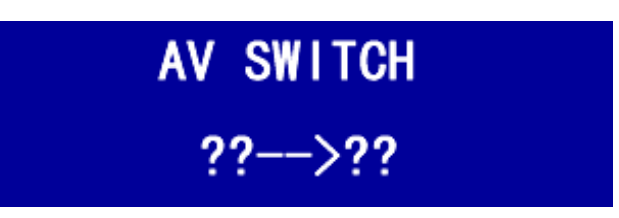

- 2. VIDEO SWITCH, 只切换视频, 而不切换音频。
- 3. AV TO ALL OUTPUT,把某路输入音视频同时切换到所有输出。
- 4. AV N TO N, 进行一对一切换, 1 到 1, 2 到 2, 3 到 3, ………n 到 n。

#### 4.3 FUN 功能键

按 fun 键进入功能菜单,多次按此键,在以下功能间切换(注意,HD 高清矩 阵不存在某些菜单项)。

- 1. SAVE STATES,保存当前输入输出对应关系。
- 2. RETURN STATES 调出以前保存的输入输出对应关系。
- **3.** Close (Open) buzzers 开关蜂鸣。
- 4. 机器相关信息。
- 5. Set id 设置机器编号。
- Set Gain Level 调节输出放大增益,1、2、3、4等级,液晶显示如下图,在 这个状态下,先输入要更改的输出通道号,再输入要设置的增益等级(1-4), 最后按 OK 键即可。

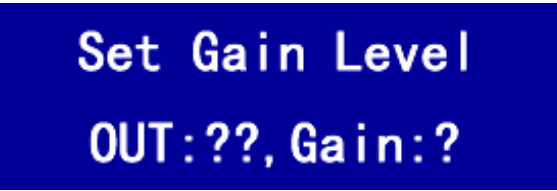

4.31 快速切换方式:数字 0—9键,按第1次代表输入,按第2—N次代表输 出。例:8进8出矩阵,把输入第二路切换到输出2,3,4路,按按键223 4 Enter.例:16进16出把输入第二路切换到输出2,3,4路,按按键0202 03 04 Enter.

#### 4.4 控制软件使用

如要增加新功能,或跟据工程情况进行全新开发,请联系本公司。

#### 4.4.1 软件安装

本软件为绿色软件,无需安装,不对系统信息进行任何修改,只需将光盘上 MaxControl.exe 及 mswdb.mdb 两个文件复制到电脑的任意位置即可完成安装。

#### 4.4.2 软件运行

双击 MaxControl.exe 即可运行,运行后主界面如下图。

| A VENHIT MIKIT  |               |     |                   |      |            |        |      |       |      |        |      |
|-----------------|---------------|-----|-------------------|------|------------|--------|------|-------|------|--------|------|
| 系统(S) 帮助(H)     |               |     |                   |      |            |        |      |       |      |        |      |
| ● 音视频 ● 音       | 频 输入通道 1输入    | - • | 切到所有輸出            |      | <b>論</b> 入 | 通道<br> |      |       | 输出   | 通道<br> |      |
| ○ 视频            | 输出通道 1輸出      |     | 切换                | 1输入— | 2输入二       | 3      |      | 1 輸出— | 2輪出二 | 3      |      |
|                 | 预案 1.模式       |     |                   | 5    | 6          | 7      | 8输入八 | 5     | 6    | 7      | 8输出八 |
|                 |               | ^   | 保持状态数据            | 9    | 10         | 11     | 12   | 9     | 10   | 11     | 12   |
|                 |               |     | 1010147333000     | 13   | 14         | 15     | 16   | 13    | 14   | 15     | 16   |
|                 |               |     |                   | 17   | 18         | 19     | 20   | 17    | 18   | 19     | 20   |
|                 |               |     |                   | 21   | 22         | 23     | 24   | 21    | 22   | 23     | 24   |
|                 |               |     |                   | 25   | 26         | 27     | 28   | 25    | 26   | 27     | 28   |
|                 |               |     |                   | 29   | 30         | 31     | 32   | 29    | 30   | 31     | 32   |
|                 |               | ~   |                   |      |            |        |      |       |      |        |      |
| 断开192.168.1.123 | 矩阵大小:32*32 协· | й   | V7.8.1 2016-11-21 |      |            |        | -    |       |      |        |      |

#### 4.4.3 注意事项

在使用本软件前,请确保己用线缆将矩阵的 RS232 IN 和电脑的串行口连接。 注意,请使用直通线。

#### 4.4.4 切换操作

第一次使用此功能前,请使用"基本设置"菜单进行通讯口及通道数设置。 要切换时,请选择输入通道和输出通道后,按单击切换按钮,即可进行切换, 在下部的黑色消息框里将会显示当前的输入输出对应关系,注意,点击"切换" 按钮后,此消息框不会同步更新,必须使用"读回状态"才能从矩阵读回最新 的数据。在单选框里,选择"音视频",那么音视频同时切换,选择"视频", 那么只切换视频,选择"音频",那么只切换音频。

#### 4.4.5显示输入输出通道对应关系

单击"读回状态"按钮,在黑色消息框里即会有相应显示。

## 4.4.6"基本设置"菜单

操作如下图,请在此设置矩阵和电脑连接的通讯串口及矩阵的通道数。

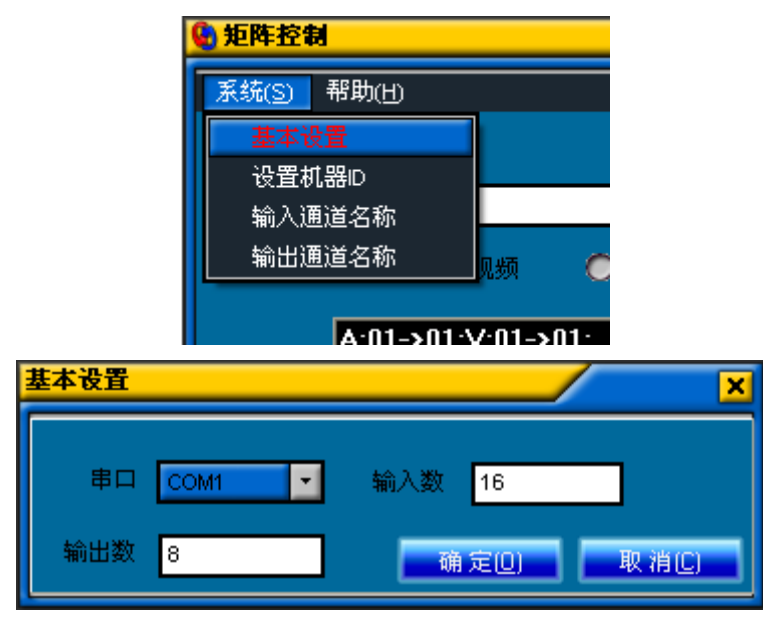

# 4.4.7 "设置机器 ID" 菜单

通过此菜单可更改机器的 ID 号。

## 4.4.8 输入、输出通道命名

通过此菜单,可更改输入及输出通道的名称,以方便记忆及使用。相应对话框 如下图。

| 输, | 入通道名称 |       | ×                     |
|----|-------|-------|-----------------------|
|    | 输入通道号 | 名 称   | ^                     |
|    | 3     | 一号摄像机 |                       |
| ►  | 4     |       |                       |
|    | 5     |       |                       |
|    | 6     |       |                       |
|    | 7     |       | ≣                     |
|    | 8     |       |                       |
|    | 9     |       |                       |
|    | 10    |       |                       |
|    | 11    |       |                       |
|    | 12    |       |                       |
|    | 13    |       |                       |
|    | 14    |       |                       |
|    | 15    |       |                       |
|    | 16    |       | -                     |
|    |       |       | $\mathbf{\mathbf{v}}$ |

### 五 常见故障及维护

- 信号干扰较大:检查信号连接电缆以及插头是否良好,电缆是否符合规范要 求,系统接地是否良好,设备之间的交流电源地线系统是否一致;
- 当出现颜色丢失或都无视频信号输出,可能是信号线两端接头没有对应接 好;
- 当串口(指:电脑或中控串口)控制不了矩阵时,请查看软件串口的端口号选择是否正确;
- 4. 如果矩阵输入输出信号能切换,但没有BB叫声,可能是您关闭了蜂鸣器声音;
- 5. 矩阵切换时,蜂鸣器有响声,但无相应投像输出:
- 看相应的输入端是否有信号。(可用示波器或万用表进行检测)如果没有信 号输入,有可能是输入接线断了,或接头松了,更换接线即可;
- 看相应的输出端是否有信号。(可用示波器或万用表进行检测)如果没有信 号输出,有可能是输出其接线断了,或接头松了,更换接线即可。
- 3) 以上两种情况都更换后都不行,可能主机内部故障,请送专业人员进行维修。
- 6. 如果 POWER 灯不亮,且 LCD 无显示,操作无反应,可能电源供电不正常。
- 当连接接头时,如果觉得静电转强,有可能电源地线未与大地相连接,请正常地接好,否则容易损坏主机,缩短主机寿命。
- 矩阵面板按键、串口、遥控都无法控制时,可能主机内部已经损坏,请送专业人员进行维修。

六、矩阵内部设置(注意:以下功能请与厂家技术对接后再更改否则会影响矩 阵正常运行使用)(以下功能软件也可以设置,面板按键也可以设置)

6.1 更改矩阵 EDID(仅用于 HDMI0404, HDMI0808, 普通混合矩阵 HDMI 和 DVI 输入输 出卡)

**长按1键,**从输出口1读显示器的 EDID 到矩阵存贮器;输出1连接线到显示器, 显示器保持开机状态,如下图1,然后按 Enter,读成功后如图片2,然后再执行 常按2按键。

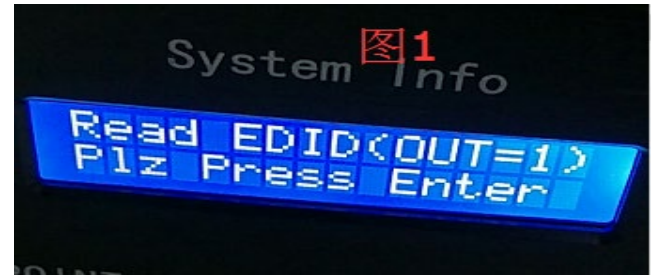

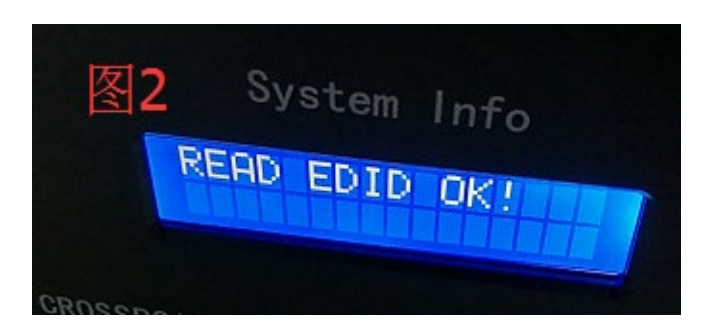

**长按2键**,从矩阵存贮器把 EDID 写入矩阵的输入口;如下图,选择了输入某一路再按 Enter,读入成功了重启一下机器。

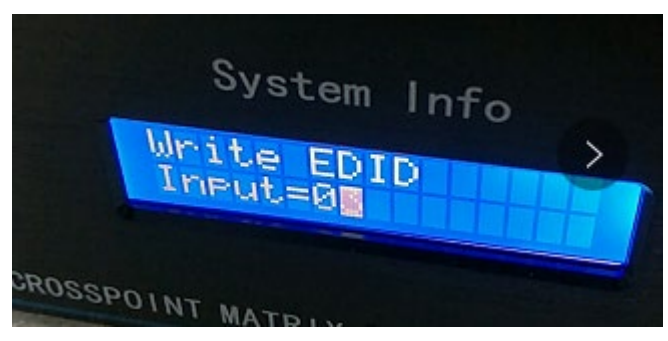

#### 6.2、长按8键,

当是无缝矩阵时(1)选择无缝卡输入信号(1=hdmi/dvi,2=vga,3=分量,4=AV)。 如下图, In 代表是输入, Source 代表 1—4 种更改信号源, 然后再按 Enter,

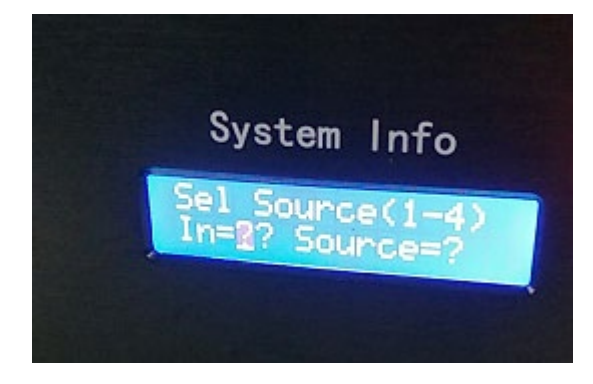

当是普通矩阵时(2)调混合 HDMI,DVI 输入板卡参数(1=01;2=05, 3=09 默 认值,4=0D,5=41,6=45,7=49,8=4D,9=5D) In 代表输入,Value 代表9个 档位,当出现闪屏时候,可以每个档位都试试。

| 混合输入板卡参数(输入调EQ) |    |       |     |     |  |  |  |
|-----------------|----|-------|-----|-----|--|--|--|
| 设置值             | 参数 | swing | 预加重 | EQ  |  |  |  |
| 1               | 1  | 500   | 0   | 1   |  |  |  |
| 2               | 5  | 500   | 0   | 3.5 |  |  |  |
| 3(默认)           | 9  | 500   | 0   | 6   |  |  |  |
| 4               | 0D | 500   | 0   | 8   |  |  |  |
| 5               | 41 | 500   | 0   | 1   |  |  |  |
| 6               | 45 | 500   | 0   | 3.5 |  |  |  |
| 7               | 49 | 500   | 0   | 6   |  |  |  |
| 8               | 4D | 500   | 0   | 8   |  |  |  |
| 9               | 5D | 500   | 1.5 | 8   |  |  |  |

6.3 长按9键: (按着按键不放手约5秒左右,面板显示屏会动作)

(当是无缝矩阵时)(1)选择无缝卡输出分辨率(1=1920\*1080, 2=1600\*1200, 3=1600\*900, 4=1280\*1024, 5=1280\*800, 6=1280\*720, 7=1366\*768, 8=1024\*768)。 如下图 out 代表输出, R 代表 8 路分辨率, 然后再按 Enter,

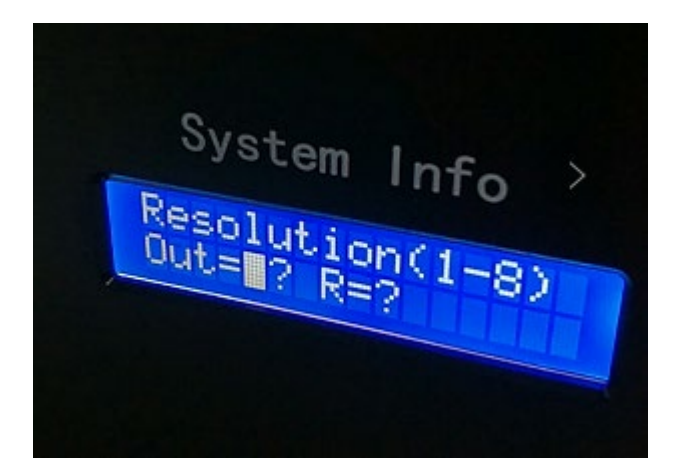

(当是普通矩阵时)(2)调混合 HDMI, DVI 板卡输出参数(1=01, 2=41 默认值, 3=51, 4=61, 5=05, 6=45, 7=55, 8=65, 9=71)原理和上面的输入卡一样。

| 混合输出板卡参数 |    |       |     |     |  |  |  |  |
|----------|----|-------|-----|-----|--|--|--|--|
| 设置值      | 参数 | swing | 预加重 | EQ  |  |  |  |  |
| 1        | 01 | 500   | 0   | 1   |  |  |  |  |
| 2        | 41 | 500   | 0   | 1   |  |  |  |  |
| 3(默认)    | 51 | 500   | 1.5 | 1   |  |  |  |  |
| 4        | 61 | 500   | 3.5 | 1   |  |  |  |  |
| 5        | 05 | 500   | 0   | 3.5 |  |  |  |  |
| 6        | 45 | 500   | 0   | 3.5 |  |  |  |  |
| 7        | 55 | 500   | 1.5 | 3.5 |  |  |  |  |
| 8        | 65 | 500   | 3.5 | 3.5 |  |  |  |  |
| 9        | 71 | 500   | 6   | 1   |  |  |  |  |

本参数仅供参考,如有更改,不另行通知。

\* 由于产品的技术和规格不断改进和完善,启诺科技保留对说明书描述的产品及说明内容有更新和改进的权利,如有变更恕不另行通知。

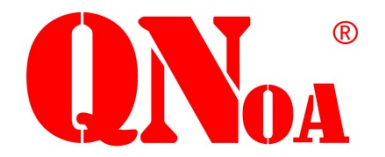

上海启诺信息科技有限公司 官方网址;www.QNOA.com 售后热线:4008826801 咨询热线:021-50613379 公司地址:上海市浦东新区张江高祖冲之路 1559 号 1002 室

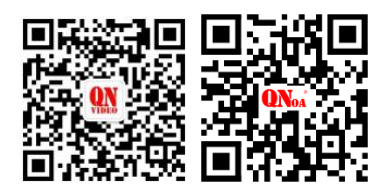

官方公众号 官方网址

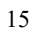